# 混合矩阵

操作说明书

| 第一 | 章 注意事项           | 3  |
|----|------------------|----|
| 第二 | 章 产品说明           | 5  |
|    | .1 5U 混合矩阵接口说明   | 5  |
|    | .2 5U 混合矩阵尺寸     | 6  |
|    | .3 2U 混合矩阵接口说明   | 7  |
| 第三 | 章 设备连线           | 8  |
| 第四 | <b>章</b> 矩阵通信协议  | 9  |
|    | .1 RS232 通讯协议    | 9  |
|    | .2 命令格式:         | 9  |
|    | .3 扩充一切多命令格式:    | 9  |
|    | .4 支持命令列表:       | 9  |
| 第五 | <b>章</b> 软件设置    | 10 |
|    | .1 安装程序          | 10 |
|    | .2 登录            | 10 |
|    | .3 通讯配置          | 11 |
|    | .4 矩阵控制协议        | 12 |
|    | .5 设置拼接行列        | 12 |
|    | .6 设置矩阵类型        | 13 |
| 第六 | 章 WIFI 设置        | 13 |
|    | .1 WIFI 连接的账号和密码 | 13 |
|    | .2 移动终端控制软件下载    | 13 |
|    | 6.2.1 苹果软件下载链接   | 13 |
|    | 6.2.2 安卓软件下载链接   | 13 |
|    | .3 移动终端设置        | 14 |
|    |                  |    |

目录

### 第一章 注意事项

为了您和设备的安全,请您务必在使用本设备前仔细阅读安全 说明。

如果在使用中遇到疑问,请首先阅读本说明书。正文中有设备 操作的详细描述。如仍有疑问,请联系我们,我们将尽快给您满意 的答复。

本说明书如有版本变动, 恕不别行通知, 请谅解。

设备安装时,敬请您注意以下事项:

1、电源:

请使用带保护地的单相三线制交流 220V 电源,并确保整个工程 系统使用同一保护地,不能使用无保护地的电源,电源线的接地脚 不能被破坏。

2、断电:

需要进行设备移动或其他需要断电的工作时,要关断所有的电 源,包括电源开关,拔掉电源插头等,以确保你和设备的安全。

3、线缆:

不能在电源线、信号线、通讯线等线缆上压放物品,应避免线 缆被踩踏或挤压,以防止出现漏电或短路等危险。

4、信号线连接:

设备需要断电,以免损坏设备。带电插拔造成的损坏不在保修 范围。

5、散热孔:

设备外表面可能有散热用的开孔,不要堵塞这些开孔,以免热 量积聚,损坏设备或造成火灾等危险。

6、设备安置:

应合理安置设备,如装入标准机架、机箱、机柜,或放置在稳 固平整的工作台面上,防止设备跌落。

7、环境:

设备工作的环境要注意防尘、防潮,尤其要防止液体浸泡和溅

入设备内部。

8、维修:

所有的维修工作应由专业维修人员完成,未经培训不要尝试自 己维修设备,为防止电击危险,不要擅自打开机壳。

9、安全注意事项:

a、设备内部有高压电,非专业维修人员不得打开机箱,以免发 生危险;

b、严禁水滴或水溅,严禁在设备上放置任何装有液体的容器物品;

c、为预防火灾,禁止设备靠近火源;

d、为了充分通风,设备前后面板应至少应保持 20CM 的空隙;

e、设备如发现怪异噪音、冒烟或怪味,应立即拔掉电源插头, 由专业维修人员处理;

f、在有雷电或长期不使用的情况下,请拔掉电源插头;

g、不要从本设备通风孔塞入任何物体,以免造成设备损坏或触电;

h、不宜将本设备放置于近水或其它潮湿的地方使用;

i、不宜将本设备放置于散热片附近或其它高温地方使用;

J、请妥善整理放置电源线,以防破损;

本设备不适合非专业人员操作调试,使用都须接受专业人员培 训和指导。使用前请仔细阅读本说明书。说明书应妥善保存以备后 用。

## 第二章 产品说明

## 2.1 5U 混合矩阵接口说明

混合矩阵前面板

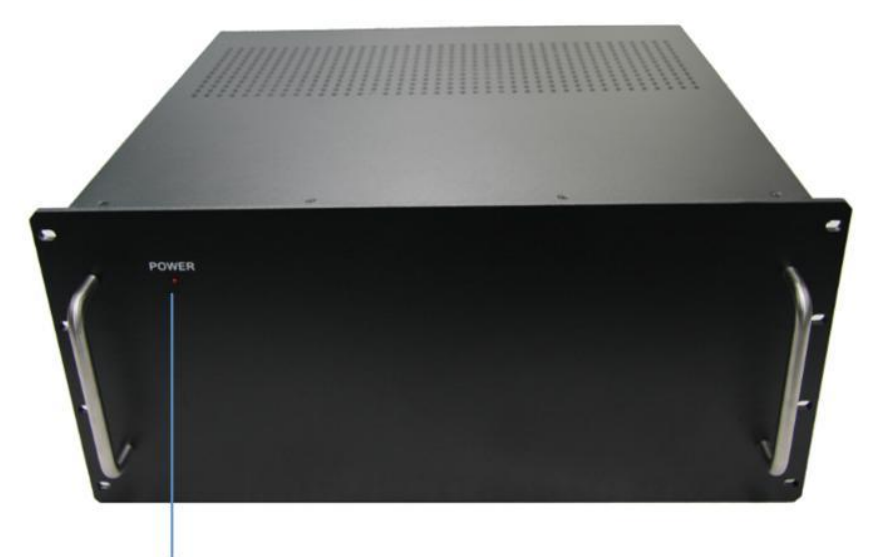

电源指示灯

混合矩阵后面板

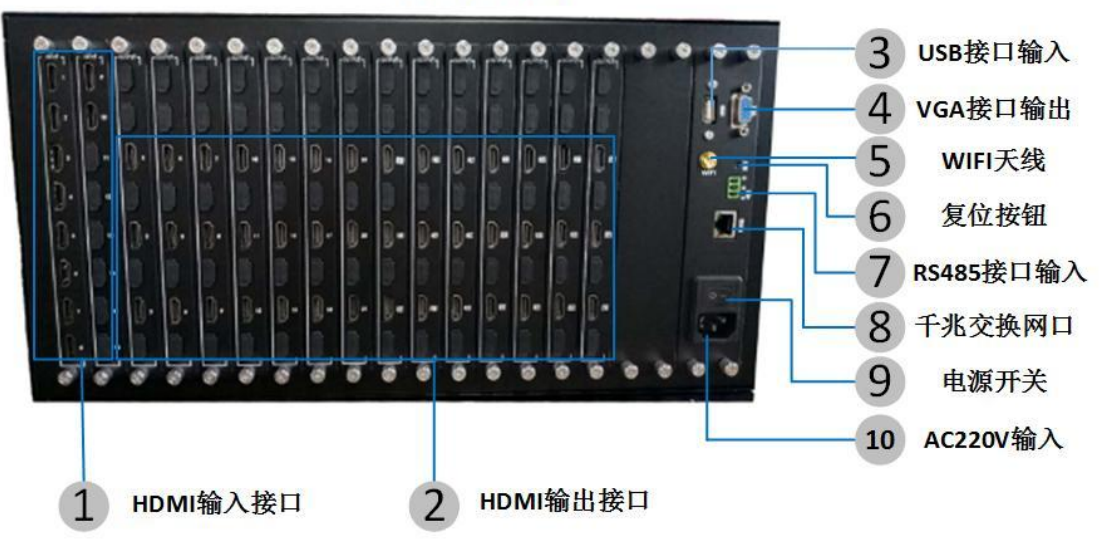

2.2 5U 混合矩阵尺寸

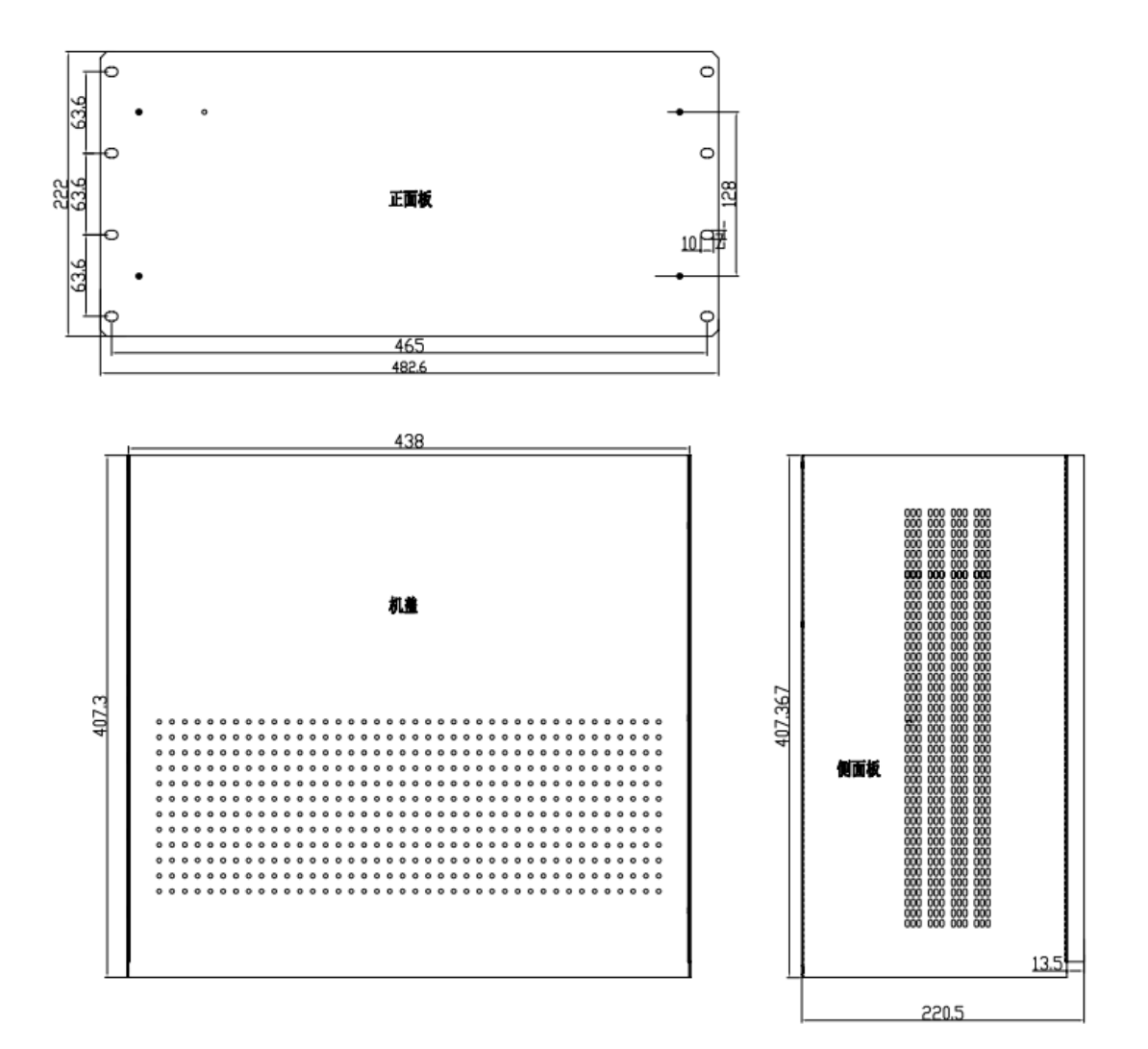

#### 2.3 2U 混合矩阵接口说明 混合矩阵前面板 电源指示灯 3 AC220V输入 混合矩阵后面板 4 电源开关 5 USB接口输入 100 88 6 VGA接口输出 68.0 . 7 复位按钮 88 8 RS232接口 1 HDMI输入接口 **2** HDMI输出接口 9 千兆交换网口

混合矩阵连接示意图

2.4 2u 混合矩阵尺寸

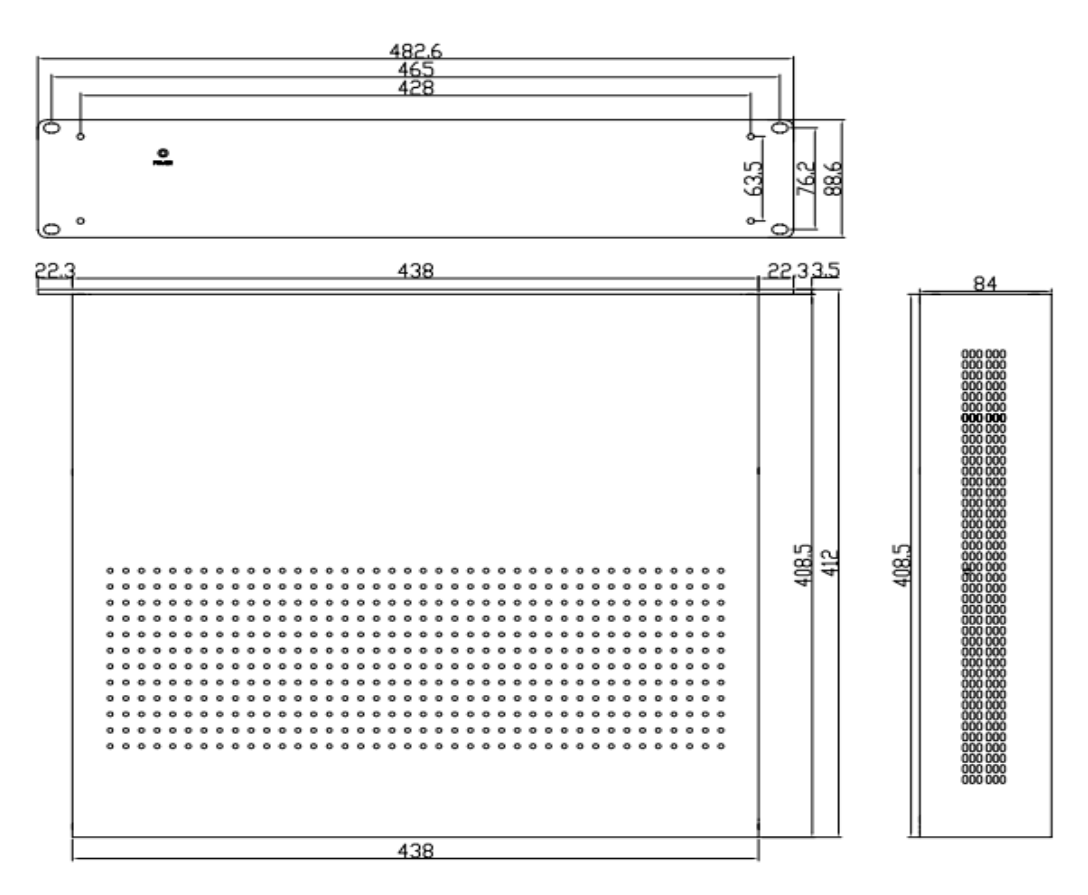

## 第三章 设备连线

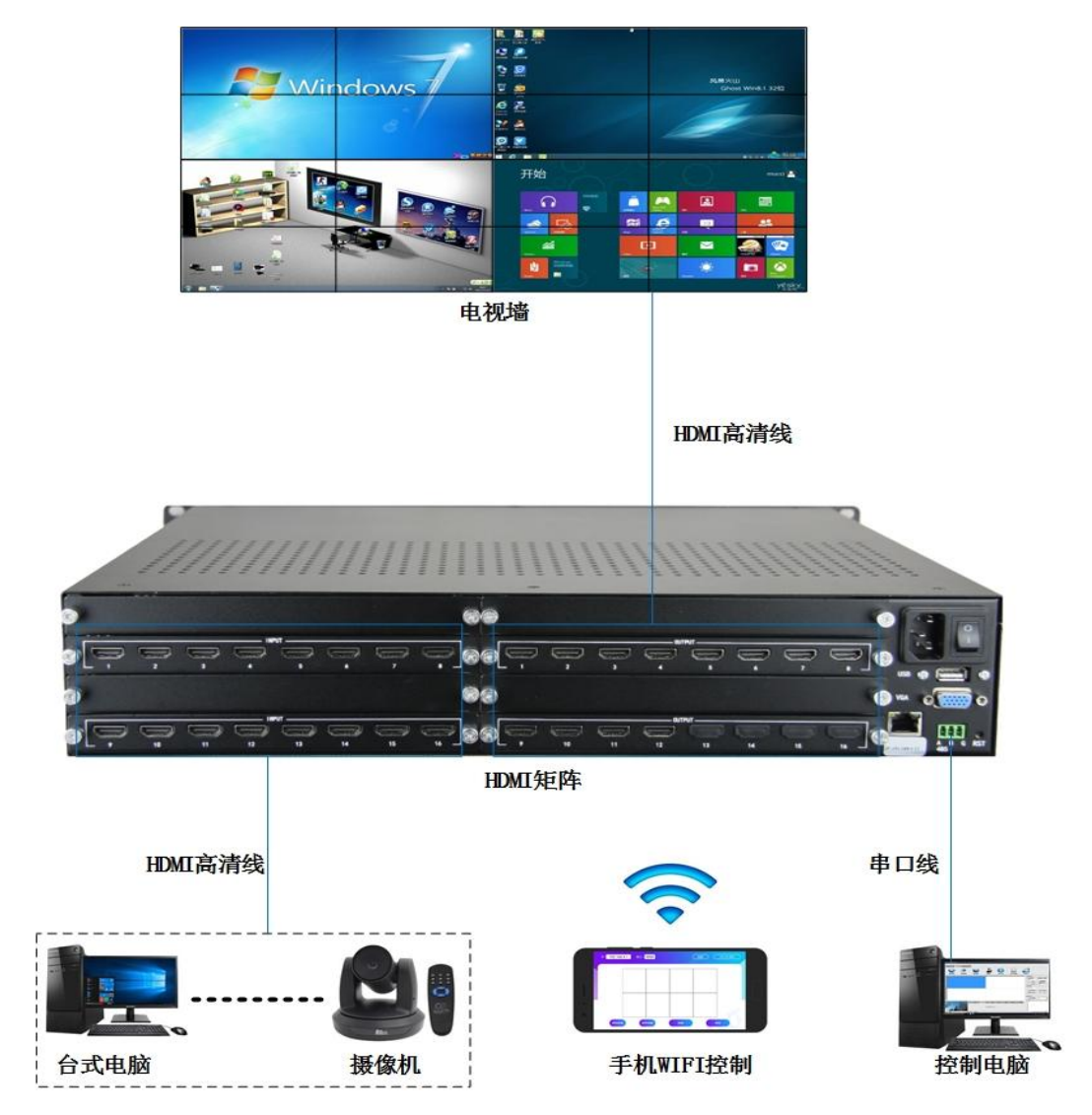

串口连线线序:

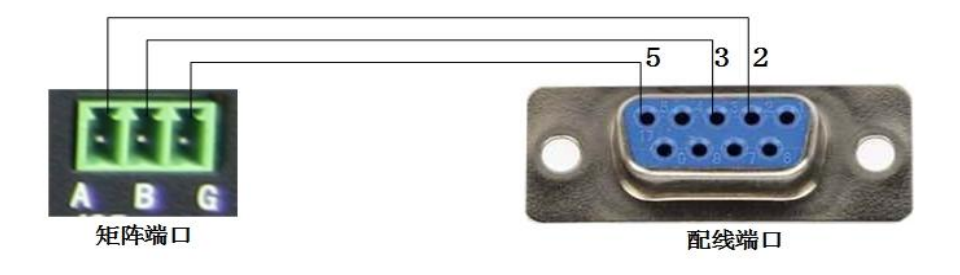

混合矩阵连接示意图

## 第四章 矩阵通信协议

#### 4.1 RS232 通讯协议

通信格式:1位起始位、8位数据位、1位停止位、无校验 波特率:9600Bps

通信方式:异步半双工串行通讯

## 4.2 命令格式:

| 字头 | 设备 | 命令字 | 命令字 数据1 |       | 结束字 |
|----|----|-----|---------|-------|-----|
|    | ID |     |         |       |     |
| PV | 00 | CMD | DATA1   | DATA2 | NT  |

#### 4.3 扩充一切多命令格式:

| 字头 | 设备 ID | 命令字 | 数据1   | 数据 2  | 数据3   |
|----|-------|-----|-------|-------|-------|
| PV | 00    | CMD | DATA1 | DATA2 | DATA3 |

## 4.4 支持命令列表:

| 命令字   | 数据1     | 数据 2  | 说明            |  |  |
|-------|---------|-------|---------------|--|--|
| SW/SV | 输入通道号   | 输出通道号 | 视频切换          |  |  |
| SF    | 预设状态序号  | 00    | 保存当前状态到指定预设位置 |  |  |
|       | (01-0A) |       |               |  |  |
| RF    | 预设状态序号  | 00    | 恢复指定的预设状态     |  |  |
|       | (01-0A) |       |               |  |  |

- **字**头: PV: 对应 HDMI 矩阵
- 输入通道号:01~最大输入通道号:对应实际的输入通道。
   >最大输入通道号:无效。
- 输出通道号:01~最大输出通道号:对应实际的输出通道。
   >最大输出通道号:无效。
- 预设状态号: 01~0A: 设备支持 10 个预设状态,保存视频。
- 设备 ID: 00
- 命令说明:

如一台 HDMI 矩阵, 需要把第2路输入切换到的5路输出, 则命令为: PV00SV0205NT; 需要把第5路输入切换到第1到第9路输出, 则命令为: PV00SV050109, 只需一条 命令就可以把一路输入切换到若干个输出。

## 第五章 软件设置

软件设置 (以拼接功能为例)

#### 5.1 安装程序

打开厂家提供的程序光盘,拷贝 FST\_KRD控制软件180301 文件到操作电脑(无需安装)。

点击 **▶ KD7200.exe** 文件进入登录界面(可以右键此文件发送到 桌面)。

5.2 登录

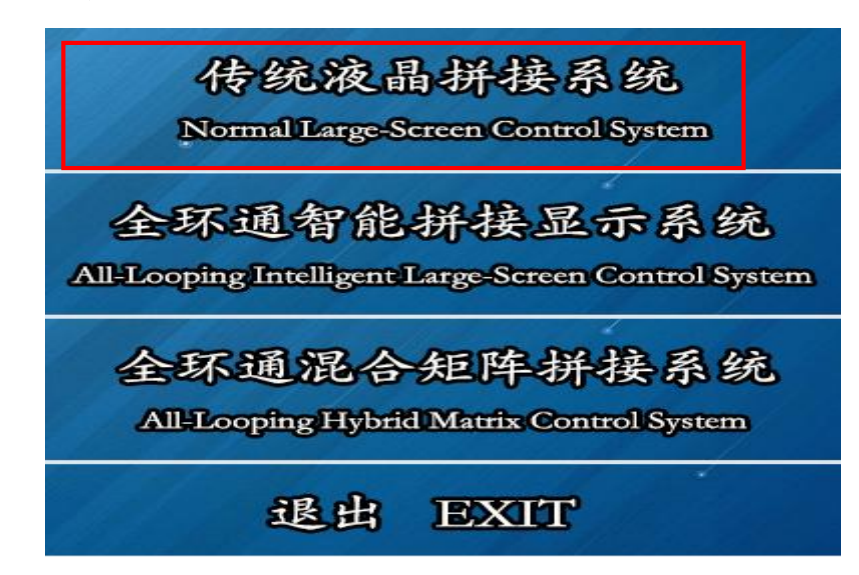

选择"传统液晶拼接系统"登录

登录后出现如下窗口,初次需要管理员权限(密码 12345)。

|      | 传统液晶拼接系统        |        |      |       |         |           |         |                | - = ×                           |
|------|-----------------|--------|------|-------|---------|-----------|---------|----------------|---------------------------------|
| #    | 口通讯,功能配置        | i 附加功能 |      |       |         |           |         |                |                                 |
|      |                 |        |      | â (   |         | 2000      | ŻA      |                |                                 |
|      | 通讯配置 打          | 拼接配置   | 矩阵配置 | 管理员 版 | 本信息     | 输入注册码     | English |                |                                 |
| -    |                 |        | 2    |       | 3       |           |         | 信号选择           |                                 |
|      |                 |        |      |       |         |           |         | 信号类型<br>HDMI → | 矩阵输入通道<br>1 ▼<br>ジ 矩阵联动<br>矩阵型号 |
| 2    |                 |        |      |       |         |           |         | ● 单显           | FST                             |
|      |                 |        |      |       |         |           |         | 场暴管理           |                                 |
|      |                 |        |      |       |         |           |         | scene3 👻       |                                 |
| 3    |                 |        |      |       |         |           |         | 保存预案           | 调入预案                            |
|      |                 |        |      |       |         |           |         | 更改名称           | 迷你面板                            |
|      |                 |        |      |       |         |           |         | 电源开大           | 1 24                            |
|      |                 |        |      |       |         |           |         |                |                                 |
|      |                 |        |      |       |         |           |         | <b>₩ 4</b> K   | 加固要商机上                          |
| Amor |                 |        |      | Lar   | ge-scre | en softwa | re      |                |                                 |
| CON  | A3 COM3 COM3 美闭 | 操作权限   | 操作员  |       |         |           |         | 2018-4-26      | 午03:52:20 星期四 //                |

## 5.3 通讯配置

点击"功能配置","通讯配置",设置 RGB/VGA/DVI 矩阵控制端口,选择连接端口(根据计算机的 COM 口确定)。

| 通讯配置   |               |             |                 | ×       |
|--------|---------------|-------------|-----------------|---------|
| 连接方式   |               |             |                 |         |
|        | ◎ 串口          | ◎ 无线网络      | ŝ               |         |
| 串口设置   |               |             |                 |         |
| 拼接设备控制 | 制端口           | 视频矩阵控制端口    | RGB/VGA/DV      | I矩阵控制端口 |
| 端口号:   | COM3 👻        | 端口号: COM3 · | ▼ 端口号: C ☑ 矩阵联动 | OM3 -   |
|        |               | 🔷 刷新        |                 |         |
| 无线设置   |               |             |                 |         |
| IP地址   | : 10.10.100.2 | 254         |                 |         |
| 端口     | 8899          |             |                 |         |
| □ 启动软  | 件自动连接串口       |             | 🖊 确定 🛛 🛛 取消     |         |

点击"串口通讯","连接串口/无线"

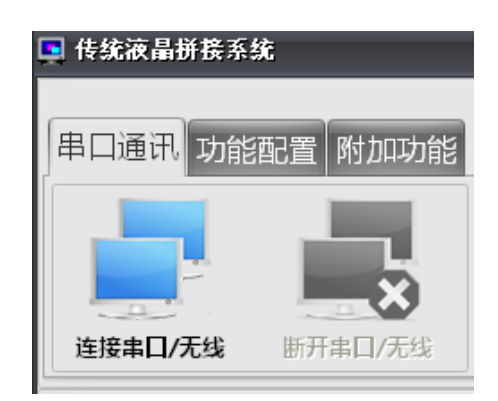

#### 5.4 矩阵控制协议

点击"功能配置","矩阵配置",设置 HDMI 矩阵为 "FST"(带拼接功能)或"HDMI02"(只有切换功能)。也可使用屏 厂家提供的控屏软件进行操,但需要使用只有切换功能的模式,协 议由于软件不同,名称也不同。

例如: 畅瑞软件对应为 HDMI13, 盛显软件对应为 BY\_DVI。宝泓 微软件对应 AE\_HDMI, 双宝莱软件对应 HDMI\_10

| ■ 矩阵配置                                                                                                    | - = ×                                        |
|----------------------------------------------------------------------------------------------------|----------------------------------------------|
| 短阵输出到拼接器连接示意图<br>1 2 3<br>4 5 6<br>7 8 9<br>→ → → → → → → → → → → → → → → → → → →                                                                                       | 矩阵厂家选择<br>辺频矩阵: CZ-AV ▼<br>VGA 矩阵: VGA14 ▼   |
| □ AV手动配置接法<br>手动配置:从1开始,0为空。手动配置必须为数字。                                                                                                    | DVI矩阵: DVI05<br>HDMI矩阵: FST<br>SDI矩阵: CZ-VGA |
| 高级设置       担阵地址       响应时间       矩阵输入路数选择         响应时间       指令发送顺序         100       ms       循幕优先         100       ms       ● 屏幕优先         100       ms       ● 矩阵优先 | ● 确定                                         |

### 5.5 设置拼接行列

点击拼接屏配置,设置实际的行和列点击确定。如设备连 接正常,就可听到设备蜂鸣器发出响声

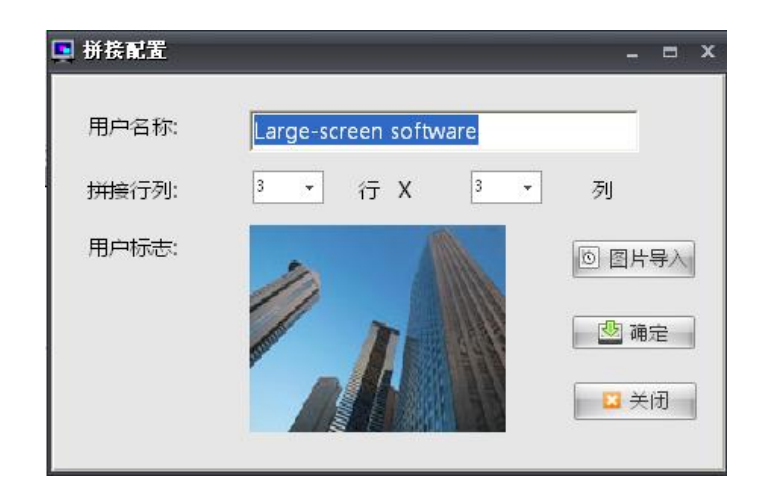

#### 5.6 设置矩阵类型

在矩阵设置中,设置矩阵类型为 DVI,再点击"一对一接法"完成软件设置

| 19 1 | 阵  | EX.  |                     |
|------|----|------|---------------------|
| 矩    | 麻  | 出到   | 川接調査接示意図            |
| 1    | 2  | 3    | 矩阵类型: AV →          |
| 4    | 5  | 6    |                     |
| 7    | 8  | 9    |                     |
|      |    |      | 一对一接法               |
|      |    |      | E AV手动配置接法          |
| 手    | 动膏 | : 20 | 从1开始,0为空。手动配置必须为数字。 |

## 第六章 WIFI 设置

### 6.1 WIFI 连接的账号和密码

HDMI 矩阵通电开机以后可以通过手机、平板电脑中的"无线和网络连接"在 WLAN 列表中找到"PHYSHI\_xxxxxx"进行连接。

说明: PHYSHI\_xxxxx 名称下划线前为固定名称,下划线后面为随机生成, 如: PHYSHI\_3e91b8。

连接密码: 12344321

#### 6.2 移动终端控制软件下载

#### 6.4./苹果软件下载链接

http://ipads.cloud.plusbe.com/Pad.aspx?code=SM4QK5

6. + + 安卓软件下载链接

<u>http://ipads.cloud.plusbe.com/Pad.aspx?code=KR1NPB</u> 软件可与技术支持联系获取。

## 6.3 移动终端设置

软件在移动终端安装好后会出现 图标,点击后进入设置和操作界面。

填入 WIFI 地址和端口,点击连接后即可进行大屏的切换和拼接操作如图。

IP:192.168.4.1

端口: 9000

| IP: 192.168 | . <b>4.1</b> | ₩□: 9000 |    | 连接 | (2行) | (2列) |
|-------------|--------------|----------|----|----|------|------|
|             |              |          |    |    |      |      |
|             |              |          |    |    |      |      |
|             |              |          |    |    |      |      |
|             |              |          |    |    |      |      |
| 调用预案        |              | 保存预案     | 拼接 |    | 単显   |      |